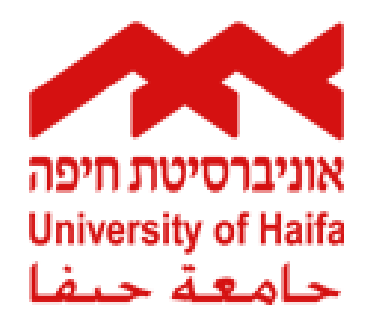

# ברוכים הבאים לאוניברסיטת חיפה

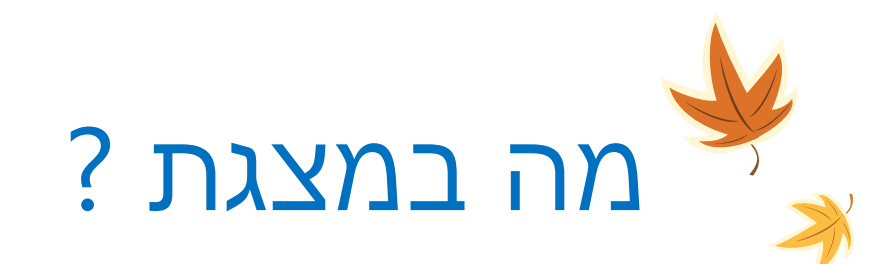

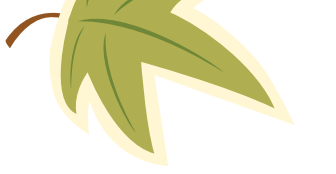

- פורטל הסטודנטים 💠
  - רישום לקורסים 💠
- Moodle מערכת שיעורים מתוקשבים
  - רשת אלחוטית בקמפוס 💠
  - אפליקציית אוניברסיטת חיפה 💠
    - כיתות מחשבים 💠
      - Office 365 �

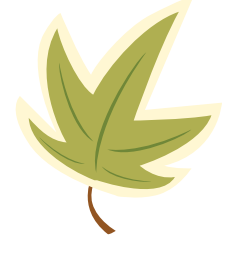

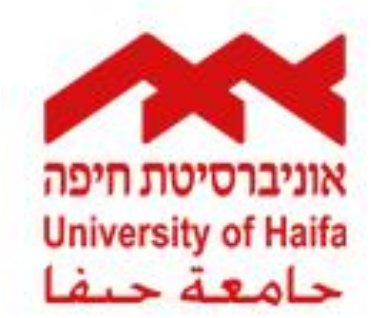

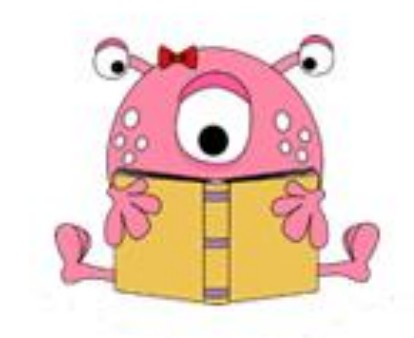

### מה נמצא בפורטל הסטודנטים ?

- מערכת שעות 💠
- שינוי פרטים אישיים 💠
  - רישום לקורסים 💠
    - ציונים 💠
  - הזמנת אישורים 💠
    - תשלום שכ"ל 💠
    - רכישת תוכנות 💠

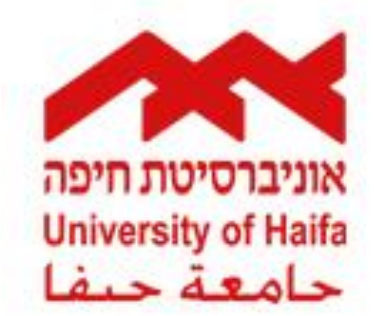

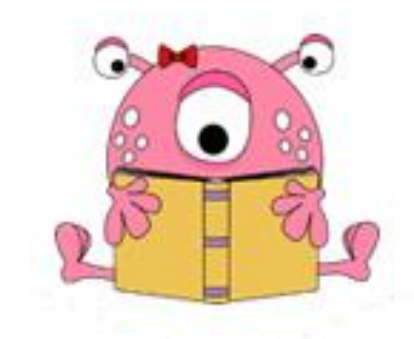

# כיצד נכנסים לפורטל הסטודנטים :

יש לגשת לאתר האוניברסיטה <u>http://www.haifa.ac.il</u> --> סטודנטים --> פורטל הסטודנטים.

: כעת בפרטי ההזדהות יש להקיש

**שם משתמש** : מס' ת.ז. מלא (9 ספרות). סיסמה : הסיסמה הראשונית הינה הסיסמה שמתקבלת במכתב ה"אגרת לסטודנט".

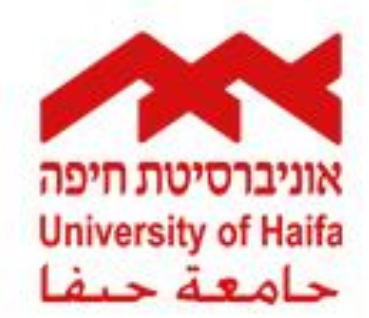

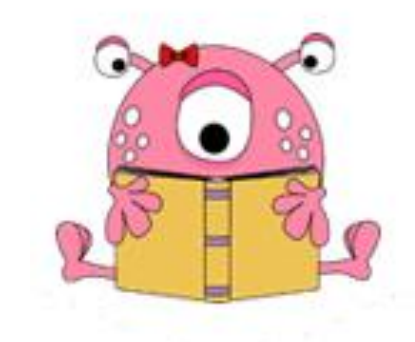

#### : שינוי פרטים אישיים

שימו • בל מערכות האוניברסיטה שולחות תכתובות מייל לכתובת ה – Email שהגדיר הסטודנט בעת הרישום לאוניברסיטה.

בעת שינוי של כתובת ה – Email האישית, יש לגשת לפורטל ולעדכן את הכתובת בהתאם.

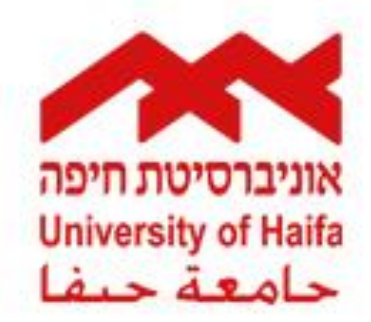

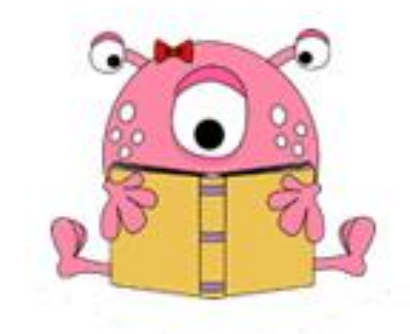

### רישום לקורסים :

לפני ביצוע הרישום לקורסים, יש לגשת לפורטל ולוודא את הנושאים הבאים :

- ?האם יש בידיי את פרטי הכניסה לפורטל הסטודנטים
  - ? מהם מועדי הרישום
- אם שילמתי את כל שכ"ל הנדרש עד לביצוע הרישום ? 🔶

שימו ♥ **: לאחר תום מועדי הרישום של החוג אליו הינך רשום**, ניתן להירשם בכל יום החל מהשעה 22:00 ועד 8:00 בבוקר למחרת.

לסיוע בנושאים **טכניים בלבד**, ניתן לפנות למוקד התמיכה. **בכל** נושא אחר יש לפנות לחוג.

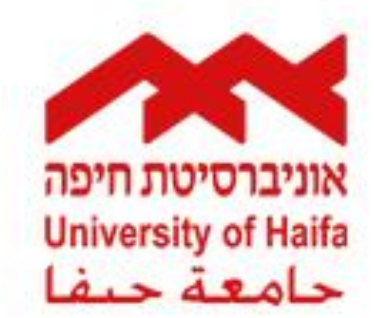

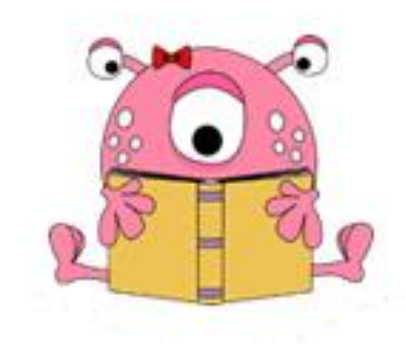

### : תשלום שכר לימוד

ניתן לבצע תשלום של שכר הלימוד באמצעות כרטיס אשראי. פרט לתשלום הראשון (מקדמה), ניתן לשלם את התשלומים השוטפים בחלקים.

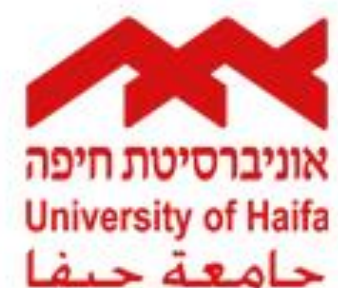

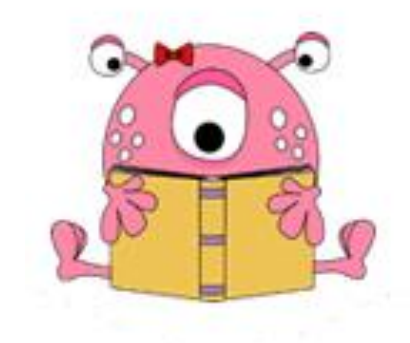

#### רכישת תוכנות :

ניתן לבצע רכישה של מספר תוכנות להתקנה במחשב אישי, רשימת התוכנות המעודכנת נמצאת בפורטל הסטודנטים. הרכישה נעשית באמצעות כרטיס אשראי.

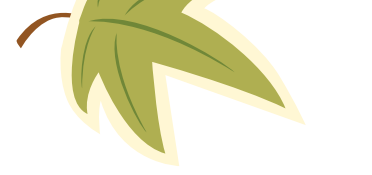

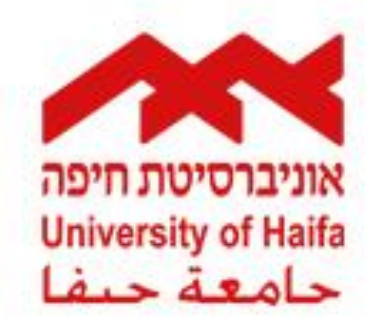

## שינוי סיסמה לכניסה לפורטל הסטודנטים :

#### פורטל הסטודנטים

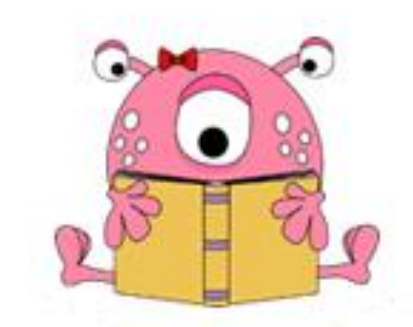

במידה וישנה בעיה בעת כניסה לפורטל, ניתן לבצע שינוי סיסמה באופן עצמאי ע"י לחיצה על הקישור "**איפוס סיסמה**".

: איפוס הסיסמה אפשרי ב – 2 אופנים

- מסרון לטלפון נייד המוגדר במערכות האוניברסיטה. 🛠
- 🕏 קבלת מייל לכתובת המייל המוגדרת במערכות האוניברסיטה.

|   | אוניברסיטת חיפה                              | אוניברטיעת חיפה<br>university of Haia<br>جامعة حيفا |
|---|----------------------------------------------|-----------------------------------------------------|
|   | ID Number   .ז.  <br>[<br>Digits 9 ספרות   9 |                                                     |
| _ | סיסמה   Password                             |                                                     |
|   | Reset Password   איפוס סיסמה                 |                                                     |

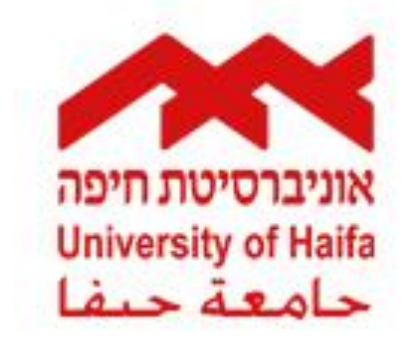

#### Moodle מערכת

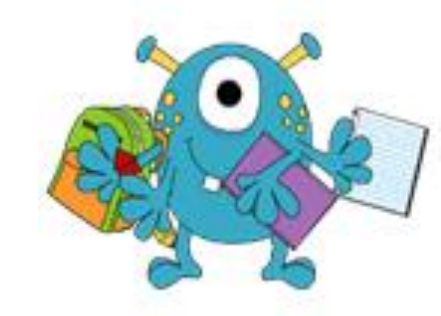

#### מערכת שיעורים מתוקשבים Moodle.

מערכת Moodle מאפשרת צפייה בקורסים המתוקשבים מהמחשב הביתי.

הקורסים מכילים מידע אודות החומר הנלמד, הרצאות מוקלטות, מטלות, מבחנים ועוד.

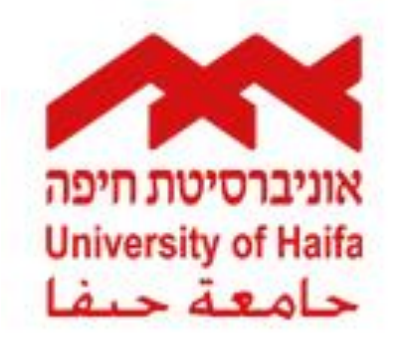

#### Moodle מערכת

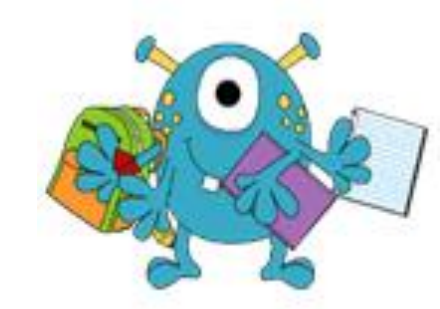

#### :Moodle כיצד נכנסים למערכת

יש לגשת לאתר האוניברסיטה <u>http://www.haifa.ac.il</u> --> סטודנטים --> שער למידה מתוקשבת (Moodle).

כעת בפרטי ההזדהות (פרטים אלה הינם זהים לפרטי ההזדהות בפורטל הסטודנטים) יש להקיש :

**שם משתמש** : מס' ת.ז. מלא (9 ספרות). סיסמה : הסיסמה הראשונית הינה הסיסמה שמתקבלת במכתב ה"אגרת לסטודנט".

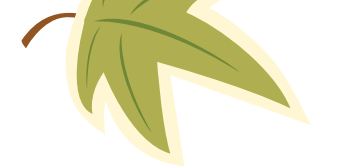

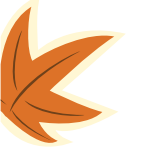

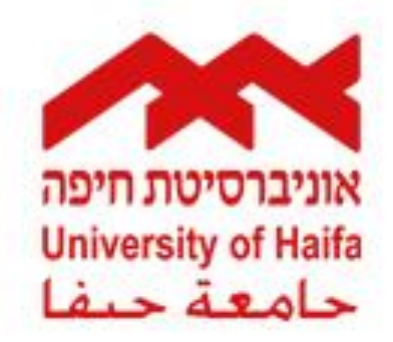

#### רשת אלחוטית בקמפוס :

- : בקמפוס ניתן לקלוט 2 רשתות אלחוטיות
  - AirCarmel רשת חופשית → AirCarmel שאינה דורשת הגדרות או הזדהות.
  - Eduroam רשת הדורשת
    הזדהות ראשונית והגדרות במכשיר
    הנייד.

#### רשת אלחוטית בקמפוס

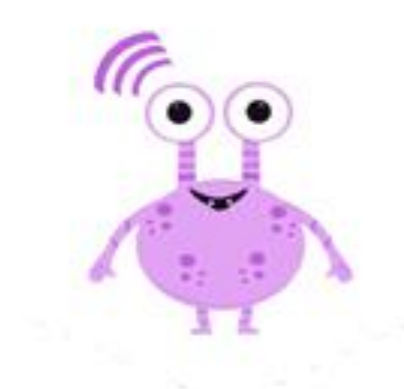

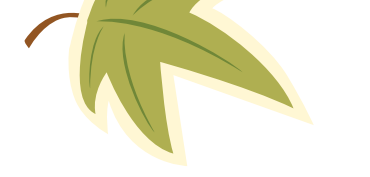

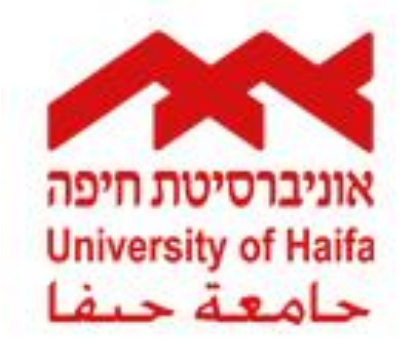

#### אפליקציית אוניברסיטת חיפה

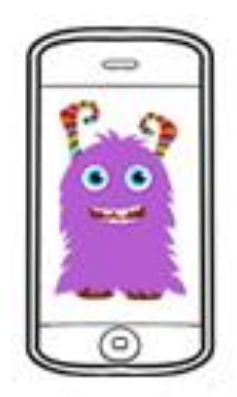

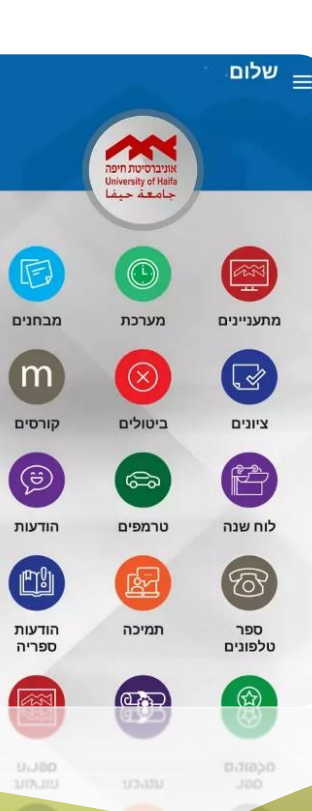

### אפליקציית אוניברסיטת חיפה :

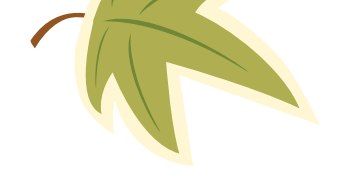

ניתן להוריד במכשירי Android ובמכשירי IPhone את האפליקציה.

, האפליקציה מאפשרת גישה ל**מערכת השעות** 

Online מבחנים, ציונים, ביטולים המתעדכנים

מהמערכות השונות.

: כמו כן ניתן לגשת ל

Moodle – גישה למערכת - Moodle

**לוח שנה** – לוח שנה אקדמי.

**הודעות** – הודעות חוגיות והודעות מנהל המערכת.

**תמיכה** – פתיחת קריאה במוקד שירות ותמיכה של אגף

מחשוב ומערכות מידע.

**ניווט** – מציאת מיקום יחידה בקמפוס.

**טרמפים** – צפייה בנסיעות לקמפוס, יש ראשית צורך

לעדכן פרופיל.

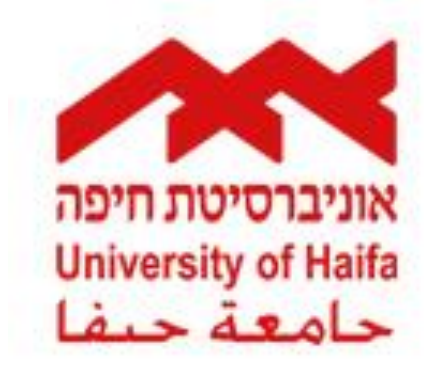

#### כיתות מחשב

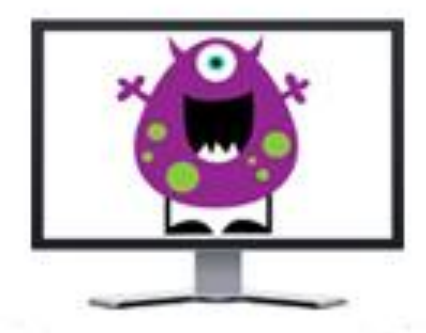

#### כיתות מחשב :

ברחבי הקמפוס פזורות כיתות מחשב, רוב הכיתות ממוקמות בבניין הראשי (קומת ה – 500). כמו כן ניתן להיעזר במחשבים הנמצאים בבקתות הפזורות בקמפוס.

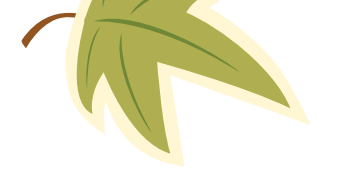

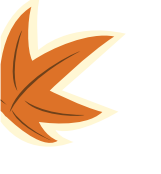

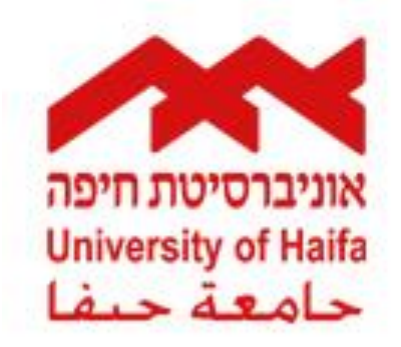

#### Office 365

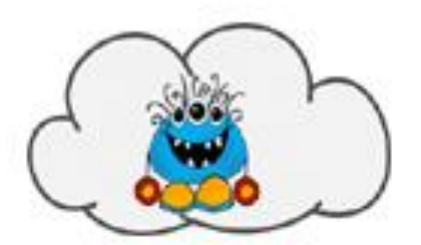

### : Office 365

במסגרת הטבה של חברת Microsoft, כל סטודנט רשאי להוריד את חבילת ה – Office (בגרסת Office365). להורדת החבילה יש להצטייד בפרטי חשבון המייל האוניברסיטאי (מייל Campus).

פרטי חשבון מייל Campus מופיעים בפורטל הסטודנטים.

שימו **דו** הבילת התוכנות <u>הינה זמינה לתקופת הלימודים</u>.

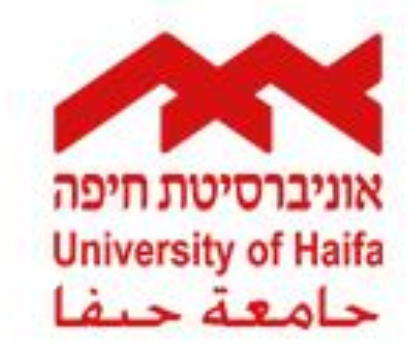

#### מוקד תמיכה ושירות

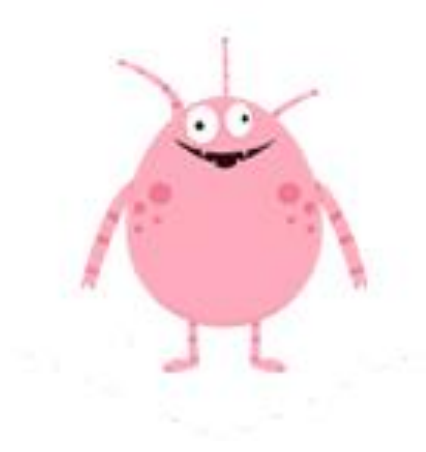

#### מוקד תמיכה

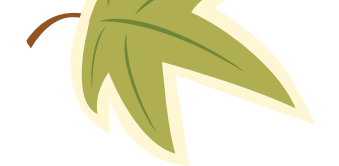

מוקד טלפוני - טל. – 8240856, שלוחה 1. שעות פעילות – א'-ה' 13:00-16:00.

קבלת קהל : בניין ראשי, קומת ה - 700, ח. 727/1. שעות פעילות :א'-ה', 8:00-16:00.

> : אתר אגף מחשוב ומערכות מידע <u>http://computing.haifa.ac.il</u>

פנייה בצ'אט - אתר האגף (הנמצאת לעיל) ---ארכז שירות ותמיכה לסטודנטים --> שיחת צ'אט.

פנו אלינו ב - 📕 "מוקד תמיכה אוניברסיטת חיפה".

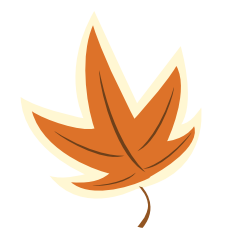

# בהצלחה בשנת הלימודים תשע"ט

K